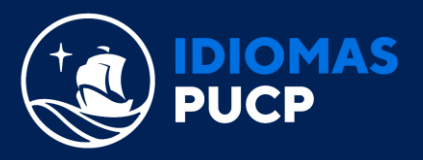

## **REQUERIMIENTOS TÉCNICOS PARA CAMBRIDGE**

| SISTEMA                                   | REQUERIMIENTO TÉCNICO                                                                                                    | ¿CÓMO LO VERIFICO?                                                                                                    |  |
|-------------------------------------------|----------------------------------------------------------------------------------------------------|----------------------------------------------------------------------------------------------------|--|
| CPU (Procesador)                          | 2 GHz o superior                                                                                                    | Presione el botón derecho del mouse<br>Computadora o Mi Computadora y seleccione<br>Propiedades.                                                    |  |
| RAM                                       | 2GB o más.                                                                                                    | Presione el botón derecho del mouse<br>Computadora o Mi Computadora y seleccione<br>Propiedades.                                                    |  |
| Sistema Operativo                         | <ul> <li>Windows 7, 8, 10</li> <li>Mac OS X</li> </ul>                                                                     | Presione el botón derecho del mouse<br>Computadora o Mi Computadora y seleccione<br>Propiedades.                                                    |  |
| Ancho de banda<br>(Velocidad de Descarga) | <ul> <li><u>2 Mbps</u> de velocidad de descarga<br/>mínimo.</li> <li>512 Kbps o más de velocidad de<br/>subida.</li> </ul> | Utilice un test de velocidad de internet como<br><u>http://www.speedtest.net/es/</u>                                                                |  |
| Equipamiento                              | PC: Mouse, teclado, audifonos con<br>micrófono, tarjeta de sonido,<br>cámara web externa                                   | Verifique que su cámara y micrófono funcionan<br>correctamente pues ambos son obligatorios para<br>llevar los Cursos No Presenciales.               |  |
|                                           | Laptop: mouse, teclado, audifonos<br>con micrófono, tarjeta de sonido,<br>cámara web incorporada                           | Nota: No usar el micrófono incorporado en la<br>laptop o PC, dado que filtra sonidos del ambiente<br>que interrumpen las sesiones de clase en Zoom. |  |
| Resolución de pantalla                    | 1080 x 1024 o superior                                                                                                    | Presione el botón derecho sobre Escritorio,<br>seleccione Propiedades, haga clic en la pestaña de<br>Configuración.                                 |  |
| Puerto Firewall                           | 1935 abierto                                                                                                    | En la mayoría de las computadoras, este puerto está<br>abierto por defecto.                                                                         |  |

**Nota Importante:** El avance de plataforma puede realizarse desde el navegador que tenga en su dispositivo móvil (celular o tableta) o desde su PC o laptop. Sin embargo, los exámenes deben rendirse desde una PC o laptop <u>con conexión cableada para evitar inconvenientes</u>.

Para todos los cursos cuyo dictado sea a través de la plataforma Zoom, es obligatorio el seguimiento de requerimientos técnicos detallado en Paideia Alumnos.

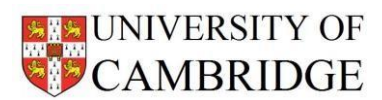

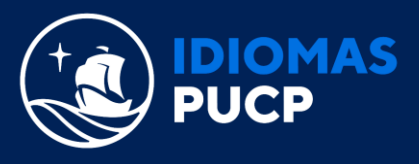

## **ACTUALIZACIONES DE SISTEMAS OPERATIVOS Y MANTENIMIENTOS**

Le recordamos que cada vez que Windows o Mac o la plataforma en la que estudia pasan por una actualización debe borrar las *cookies* de su navegador de lo contrario tendrá inconvenientes para cargar contenidos dentro de la plataforma o para que se abran las ventanas emergentes de los *tests*. Esto último en el caso de *Cambridge LMS*.

A continuación, los pasos a seguir para borrar cookies en Google Chrome y Safari:

### Google Chrome:

- 1. En la barra de herramientas del navegador, selecciona el Menú de Chrome 🚦
- 2. Selecciona Más herramientas.
- 3. Selecciona Borrar datos de navegación.
- 4. En el cuadro que aparece, selecciona Cookies y otros datos de sitios e Imágenes y archivos almacenados en caché.
- 5. En el cuadro de menú en la parte superior, selecciona el principio o el origen para eliminar todo.
- 6. Selecciona Borrar datos de navegación

#### Safari:

- 1. Abre Safari
- 2. Haz clic en la rueda dentada situada en la parte superior derecha
- 3. Selecciona Restaurar Safari
- 4. En la ventana que se abre, marca las casillas Vaciar caché y Eliminar cookies
- 5. Haz clic en el botón Restaurar
- 6. Reinicia el navegador

Para permitir las ventanas emergentes siga los siguientes pasos:

#### Google Chrome

- 1. En tu computadora, abre Chrome.
- 2. En la parte superior derecha, haz clic en Más 🚦
- 3. Haz clic en Configuración.
- 4. En la parte inferior, haz clic en Mostrar configuración avanzada.
- 5. En "Privacidad", haz clic en Configuración de contenido.
- 6. En "Ventanas emergentes", selecciona una opción:
  - a. No permitir que los sitios muestren ventanas emergentes (recomendado)
  - b. Permitir que todos los sitios muestren ventanas emergentes

#### Safari

- 1. Selecciona Safari > Preferencias y haga clic en Seguridad.
- 2. Selecciona "Bloquear ventanas emergentes" y, a continuación, elimine la selección de "Permitir WebGL" y "Permitir módulos".

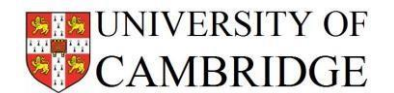

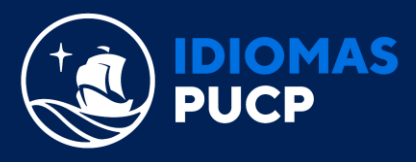

# VERIFICACIÓN DE CONFIGURACIÓN DEL NAVEGADOR PARA RENDIR UN TEST EN CAMBRIDGE LMS

Se recomienda verificar la configuración del navegador antes de iniciar a responder las preguntas del test. Este proceso se puede realizar justamente antes de realizar la prueba de sonido luego de abrir.

- 1. Hacer un clic sobre el candado 🗎 en la barra de direcciones.
- 2. Ingresar a **Configuración del sitio web**.

| La conexión es segura                                                | •                                                                              | ×                                  |                                             |
|----------------------------------------------------------------------|--------------------------------------------------------------------------------|------------------------------------|---------------------------------------------|
| Tu información (por ejemplo, las<br>es privada cuando se envía a est | contraseñas o los números de las tarjetas de c<br>e sitio web. Más información | rédito) Cam<br>Engl                | i <mark>bridge Assessmen</mark><br>ish      |
| Micrófono                                                            | Permitir                                                                       | •                                  |                                             |
| Notificaciones                                                       | Permitir                                                                       | •                                  |                                             |
| 📩 Flash                                                              | Bloquear (predeterminado                                                       |                                    | 2                                           |
| 🔤 Imágenes                                                           | Permitir                                                                       |                                    |                                             |
| Ventanas emergentes y r                                              | edirecciones Permitir                                                          | •                                  |                                             |
| Sonido                                                               | Permitir                                                                       | •                                  |                                             |
| 🛃 Descargas automáticas                                              | Permitir                                                                       | <ul> <li>on Play Sound.</li> </ul> | sound, change the<br>volume on your device. |
| Certificado (válido)                                                 | Certificado (válido)                                                           |                                    | Click on Play Sound again.                  |
| Cookies: (8 en uso)                                                  |                                                                                |                                    |                                             |
| Configuración del sitio web                                          | þ                                                                              |                                    |                                             |

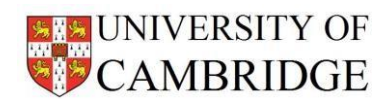

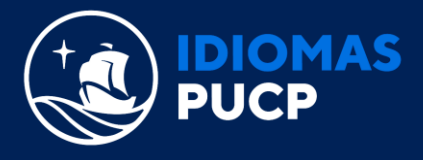

3. Finalmente, hacer clic en "**Volver a cargar**" en la barra de notificación que aparece debajo de la barra de direcciones en la ventana.

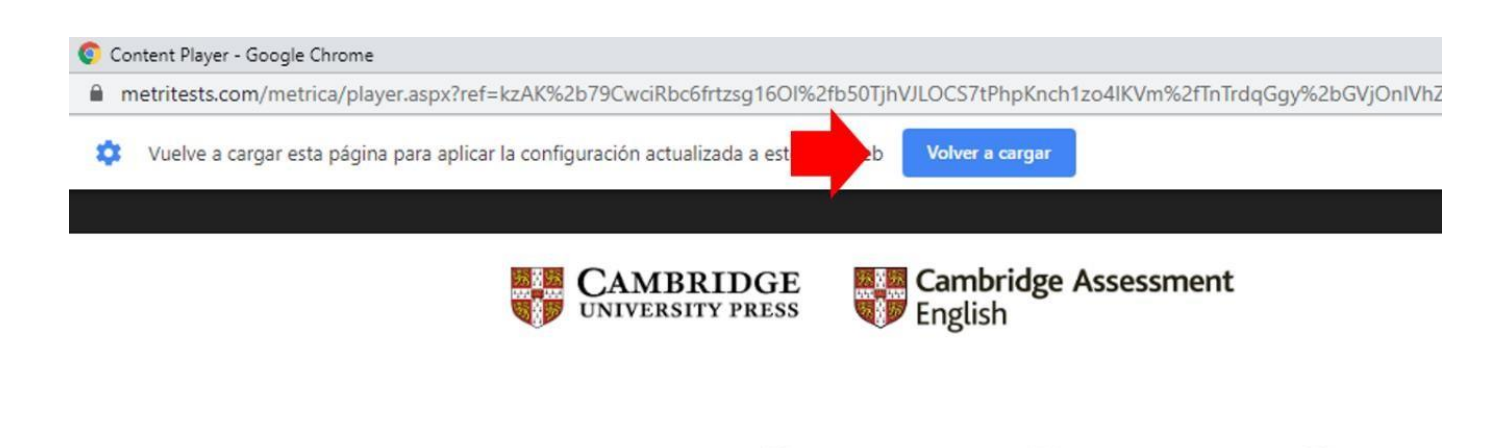

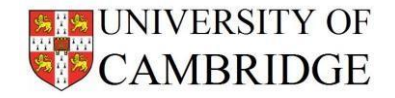